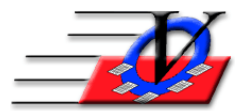

Vision Computer Programming Services, Inc.801 2nd Street North, Suite A Safety Harbor, FL 34695888-425-6964email@visioncps.comwww.visioncps.comwww.visioncps.com

## Supporter Donation System Quick Tips Meetings

Meetings can be created for Board or Staff Meetings or any meetings having to do with your Campaigns, Appeals or Sub-Appeals

| Meetings                                                                                 |                                                                               |          |               |
|------------------------------------------------------------------------------------------|-------------------------------------------------------------------------------|----------|---------------|
| Find Meeting by Name: Board Meeting Third Quarter 2018                                   | Find Meeting by Date:                                                         |          |               |
| Meeting Name: Board Meeting Third Quarter 2018<br>Abbreviation: Bd Q3 2018               | Meeting Date: 09/15/18<br>Meeting Time: • • • • • • • • • • • • • • • • • • • |          |               |
| Invitees Topic & Location Agenda Expenses Minutes Misc.                                  |                                                                               |          | [             |
| ∠Supporter/Role                                                                          | Will Attend                                                                   | Attended |               |
| Bartles, Larry as Direct Supporter                                                       | Yes                                                                           |          |               |
| Bergon, Scott as Direct Supporter                                                        | Unknown                                                                       |          |               |
| Camden, Brianna as Direct Supporter                                                      | Unknown                                                                       |          | =             |
| Charleston, Pat as Direct Supporter                                                      | Unknown                                                                       |          |               |
| Colby, Brian as Direct Supporter                                                         | Unknown                                                                       |          |               |
| Dillinger, Mike as Direct Supporter                                                      | Unknown                                                                       |          |               |
| Durkin, Joseph as Direct Supporter                                                       | Unknown                                                                       |          |               |
| Ferguson, Randy as Direct Supporter                                                      | Unknown                                                                       |          |               |
| Fisher, Marybeth as Direct Supporter                                                     | Unknown                                                                       |          |               |
| Foxton, Laura as Direct Supporter                                                        | Unknown                                                                       |          |               |
| Gottlieb, Jeremy as Direct Supporter                                                     | Unknown                                                                       |          |               |
| Grabling, Scott as Direct Supporter                                                      | Unknown                                                                       |          |               |
| Grims, Dereck as Direct Supporter                                                        | Unknown                                                                       |          |               |
| Harding, John as Direct Supporter                                                        | Unknown                                                                       |          |               |
| Johns, Mike as Direct Supporter                                                          | No                                                                            |          |               |
| Johnson, Jamie as Direct Supporter                                                       | Unknown                                                                       |          |               |
| Kelson, Keith as Direct Supporter                                                        | Unknown                                                                       |          |               |
|                                                                                          |                                                                               |          |               |
| Add Meeting Delete Meeting Add Invitees by Classification Attendance List Meeting Report |                                                                               | ?        | <u>C</u> lose |

- 1. From the Main Menu, click on Meetings
- 2. Click on the Find Meeting by Name or Date dropdown to see what meetings you have available
- 3. If the Meeting you need is not available then
- 4. Click on the Add Meeting button in the bottom left
- 5. Fill in the Meeting name, date and time
- 6. Choose the Invitees by clicking on the white Supporter/Role field
- 7. Click on the dropdown and choose a supporter from the list OR;
- 8. Click on the Add Invitees by Classification button on the bottom
- 9. Choose a classification from the dropdown
- 10. Click on the Add Supporters to Meeting button
- 11. For each supporter choose Unknown, Yes or No for the Will Attend option
- 12. Click on the Topic & Location tab and fill in any information here as needed
- 13. Click on the Agenda tab and type in your meeting agenda here
- 14. Click on the Expenses tab and fill in any expenses related to this meeting
- 15. Click on the Minutes tab and type in your meeting minutes here
- 16. Click the Misc. tab to attach files/documents such as copied of the Agenda or Minutes to the meeting

Use the Attendance List button on the bottom to preview or print a list of meeting attendees Click on the Meeting Report button to print all or part of the information regarding a specific meeting